## VPN dla Pracowników Politechniki Krakowskiej Wydziału Mechanicznego

1. Pobierz ze strony Fortinet klienta vpn (może potrwać to kilka-kilkanaście minut):

## FortiClient VPN

The VPN-only version of FortiClient offers SSL VPN and IPSecVPN, but does not include any support.

| Remote Access        |          | Ś        | Ö                                               |  |  |
|----------------------|----------|----------|-------------------------------------------------|--|--|
| SSL VPN with MFA     | Windows  | MacOS    | Linux                                           |  |  |
| V IPSEC VPN with MFA | DOWNLOAD | DOWNLOAD | DOWNLOAD .rpm                                   |  |  |
|                      | iOS      | -        | 0                                               |  |  |
|                      | IOS      | Android  | Linux                                           |  |  |
|                      | DOWNLOAD | DOWNLOAD | DOWNLOAD D We<br>NextRol, Inc.<br>The web to co |  |  |

link do strony: Products Downloads

2. Podczas instalacji upewnij się, że dwie pierwsze opcje są zaznaczone:

| FortiClient Setup                                                    |                | -       |      | ×  |
|----------------------------------------------------------------------|----------------|---------|------|----|
| Choose Setup Type<br>Choose the setup type that best suits your need | ls             |         |      |    |
| Security Fabric Agent<br>Endpoint telemetry, host vulnerability sca  | nning and reme | diation |      |    |
| SSL and IPsec VPN                                                    | T) Compone     | ents    |      |    |
| FortiSandbox detection and quarantine fe                             | atures         |         |      |    |
|                                                                      | Back           | Next    | Canc | el |

3. Wybierz opcję **REMOTE ACCESS** z lewej strony, po czym **CONFIGURE VPN** na środku:

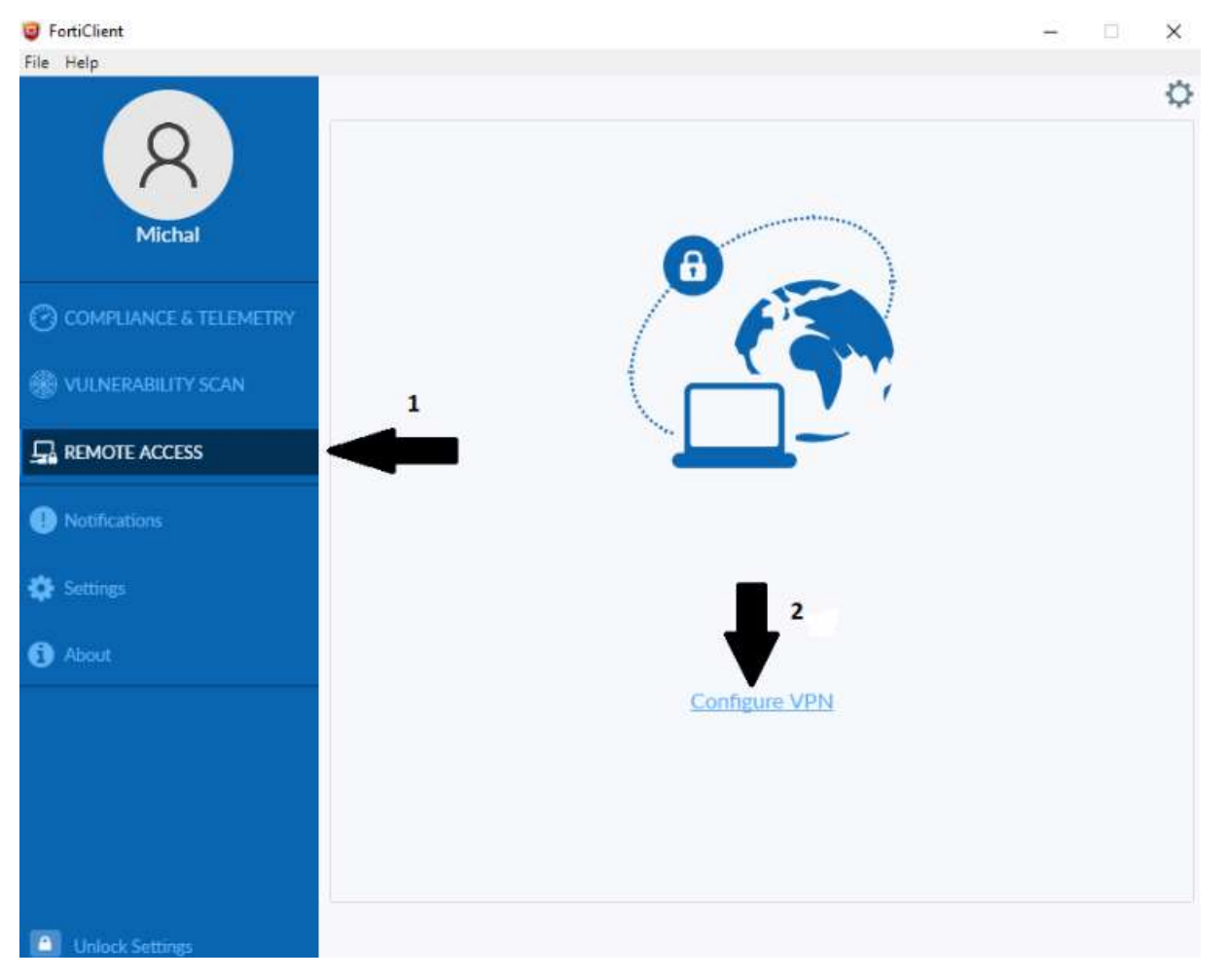

4. Wypełnij pola w podany jak na zdjęciu sposób i kliknij **SAVE**:

| FortiClient                                                                                                    |   |   | — |   | > | < |
|----------------------------------------------------------------------------------------------------|---|---|---|---|---|---|
| File Help<br>FortiClient VPN                                                                                                    |   | * | ٠ | • | i | • |
| Upgrade to the full version to access additional features and receive technical support.                                                              |   |   |   |   |   |   |
| New VPN Connection                                                                                                    |   |   |   |   |   |   |
| VPN SSL-VPN IPsec VPN XML                                                                                                    |   |   |   |   |   |   |
| Connection Name vpn.mech.pk.edu.pl                                                                                                    |   |   |   |   |   |   |
| Description vpn.mech.pk.edu.pl                                                                                                    |   |   |   |   |   |   |
| Remote Gateway       vpn.mech.pk.edu.pl         +Add Remote Gateway       Customize port         443       Enable Single Sign On (SSO) for VPN Tunnel | × |   |   |   |   |   |
| Client Certificate None                                                                                                    |   |   |   |   |   |   |
| Authentication       Prompt on login       Save login         Enable Dual-stack IPv4/IPv6 address         Cancel       Save                           |   |   |   |   |   |   |

5. Wprowadź swoje dane (imię.nazwisko, oraz hasło do poczty) i kliknij CONNECT:

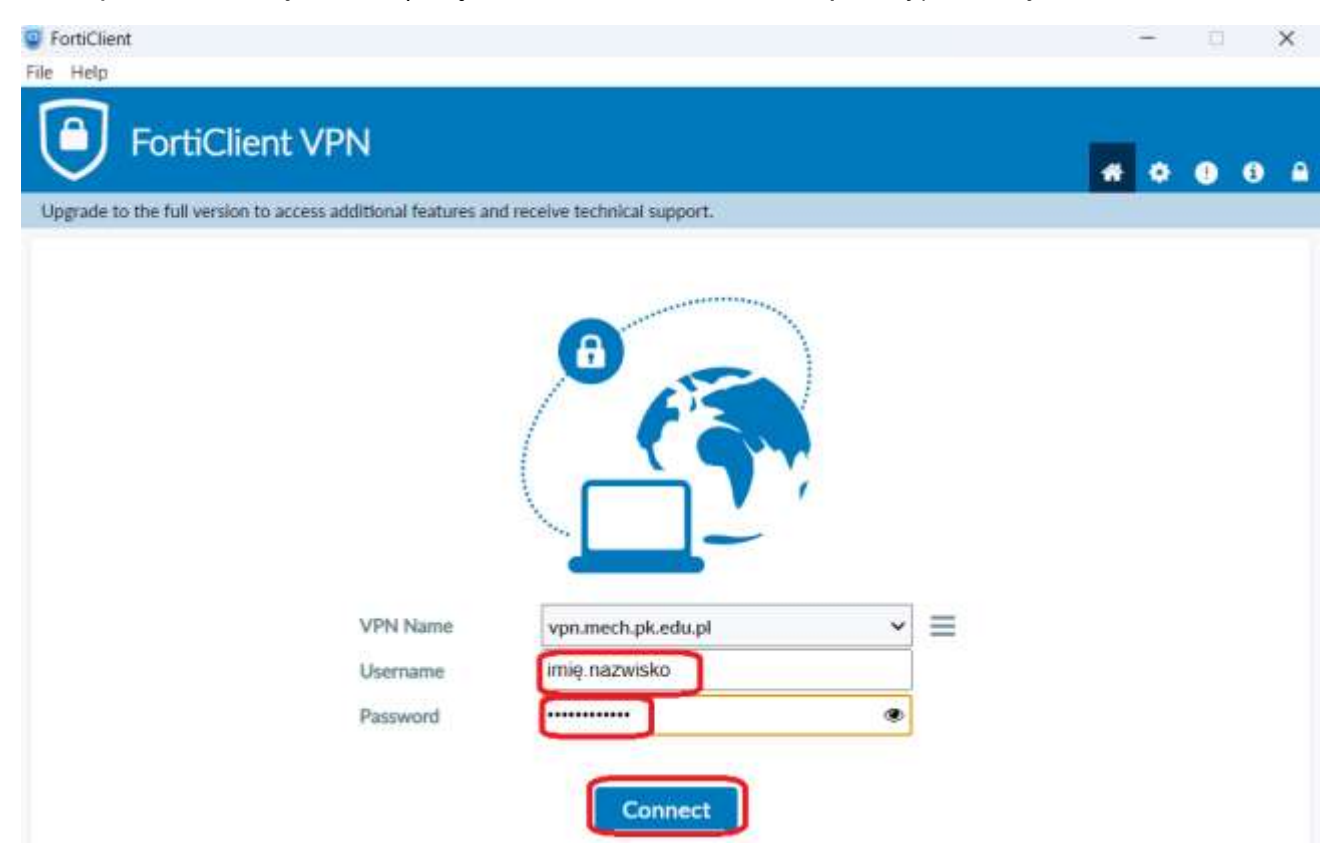

6. Po połączeniu otrzymamy taki komunikat

| FortiClient                                                                        |                                                                                                    | -   |   | ×                     |
|------------------------------------------------------------------------------------|----------------------------------------------------------------------------------------------------|-----|---|-----------------------|
| File Help                                                                          |                                                                                                    |     |   |                       |
| FortiClient VPN                                                                    | 1                                                                                                    | * • | • | <ol> <li>6</li> </ol> |
| Upgrade to the full version to access additional features and receive technical su | apport.                                                                                                    |     |   |                       |
|                                                                                    |                                                                                                    |     |   |                       |
| VPN Connected                                                                      |                                                                                                    |     |   |                       |
|                                                                                    |                                                                                                    |     |   |                       |
|                                                                                    |                                                                                                    |     |   |                       |
|                                                                                    |                                                                                                    |     |   |                       |
|                                                                                    |                                                                                                    |     |   |                       |
|                                                                                    | 45                                                                                                    |     |   |                       |
|                                                                                    |                                                                                                    |     |   |                       |
|                                                                                    | <u> </u>                                                                                                    |     |   |                       |
|                                                                                    |                                                                                                    |     |   |                       |
|                                                                                    |                                                                                                    |     |   |                       |
| VPN Name                                                                           | vpn.mech.pk.edu.pl                                                                                                    |     |   |                       |
| IP Address                                                                         | 1                                                                                                    |     |   |                       |
| Username                                                                           |                                                                                                    |     |   |                       |
| Duration                                                                           | 00:00:30                                                                                                    |     |   |                       |
| Bytes Received                                                                     | 4.07 KB                                                                                                    |     |   |                       |
| Bytes Sent                                                                         | 19.53 KB                                                                                                    |     |   |                       |
|                                                                                    | and the second second sec |     |   |                       |
| Disc                                                                               | onnect                                                                                                    |     |   |                       |
|                                                                                    |                                                                                                    |     |   |                       |